### Supply all requested information

| Routing Number:<br>Account Number: | The first nine digits at the bottom of your check       |               |
|------------------------------------|---------------------------------------------------------|---------------|
|                                    | The second series of digits at the bottom of your check |               |
| Account Type:                      | Select 'Checking or Savings' from                       | Select 'Amoun |

# Multiple Direct Deposit Accounts

Click "Add Account" button to add additional Direct Deposit Mbu.230 Td(")070.001 Tc -0.001 Tw 0.221 0 Td(

## Editing/Updating a Direct DepositEntry

To Edit or Update an existing Direct Deposit entry, click on the Pencil button located to the right of the account line you wish to edit or update.

#### Edits are allowed for <u>Deposit Types</u>: Amount or Percent

You can:

- x Change the amount or percentage you contribute
- x Change the Routing Number
- x Change the Account Number
- x Change the Account Type NOTE: You cannot change the Deposit Type to Balance if you have another account entry with Deposit Type Balance
- x Change the Deposit Priority NOTE: Priority of 999 cannot be used for Deposit Type Account or Percent

### Edits allowed for <u>Deposit Type</u> Balance

- x Change the Routing Number
- x Change the Account Number
- x Change the Account Type Note: Deposit Type and Priority cannot be changed for the Direct Deposit Balance row

'Remember'